愛我少盟

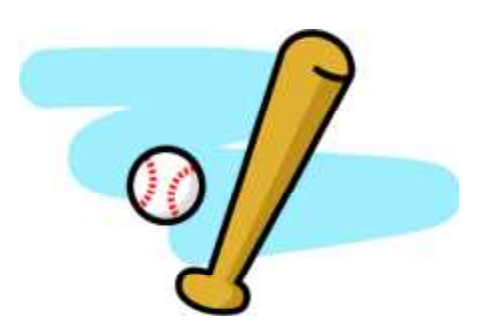

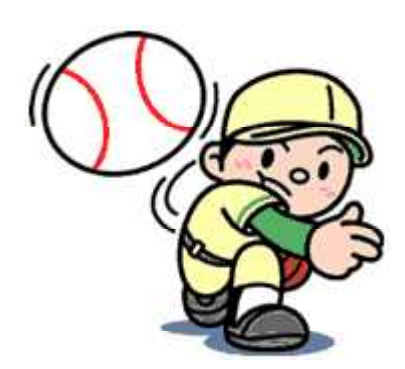

## 愛名少年野球卒業親善大会 個人成績集計

- 1 ダウンロードしたファイル(個人成績集計)を開く。
  - ① ブロックとチーム番号を選択する。
  - ② 選手名を入力し,背番号・学年を選択する。

| ()試合の結果 得点<br>()勝()敗()分()  | ▲ 朱点 点差 / 順位<br>) 0 0 ///// 第27回愛名卒業第                                                                                                    | 親善大会 集計表                                                   |  |  |  |  |  |  |  |  |
|----------------------------|----------------------------------------------------------------------------------------------------|------------------------------------------------------------|--|--|--|--|--|--|--|--|
| チーム名                       |                                                                                                    | ブロック ー                                                     |  |  |  |  |  |  |  |  |
| 背 景 学   選手名 骨 学   号 年 号    | 計 打 打 得 安打 手 打 指 後 日 日 日 日 日 日 日 日 日 日 日 日 日 日 日 日 日 日 日 日 日 日 日 日 日 日 日 日 日 日 日 日 日 日 日 日 日 日 日 日 日 日 日 日 日 日 日 日 日 日 日 日 日 日 日 日 日 日 日 日 日 日 日 日 日 日 日 日 日 日 日 日 日 日 日 日 日 日 日 日 日 日 1 1 1 1 1 1 1 1 1 1 1 1 1 1 1 1 | 12 四<br>飛 班 型 上<br>飛 球 量 打字 出显字 長打字 剤 >> ト<br>シント 合        |  |  |  |  |  |  |  |  |
| 10 6                       |                                                                                                    | た選択する ①ブロック内の番号を                                           |  |  |  |  |  |  |  |  |
| 1 6                        | 選手名・非来号・労在た1                                                                                                    | と選択する。                                                     |  |  |  |  |  |  |  |  |
| 2 6                        | カする。主将から背番号順                                                                                                    |                                                            |  |  |  |  |  |  |  |  |
| 3 6                        | で入れるようにする。                                                                                                    |                                                            |  |  |  |  |  |  |  |  |
| 4 6                        |                                                                                                    |                                                            |  |  |  |  |  |  |  |  |
| 5 6                        |                                                                                                    |                                                            |  |  |  |  |  |  |  |  |
| 6 6                        |                                                                                                    |                                                            |  |  |  |  |  |  |  |  |
| 7 6                        | 操作することがで                                                                                                    |                                                            |  |  |  |  |  |  |  |  |
|                            | きるのは, 白くなっ                                                                                                    |                                                            |  |  |  |  |  |  |  |  |
| 9 6                        | ているセルのみで                                                                                                    |                                                            |  |  |  |  |  |  |  |  |
|                            | 作できないようにな                                                                                                    |                                                            |  |  |  |  |  |  |  |  |
|                            | っている。                                                                                                    |                                                            |  |  |  |  |  |  |  |  |
|                            |                                                                                                    |                                                            |  |  |  |  |  |  |  |  |
|                            |                                                                                                    |                                                            |  |  |  |  |  |  |  |  |
|                            |                                                                                                    |                                                            |  |  |  |  |  |  |  |  |
|                            |                                                                                                    |                                                            |  |  |  |  |  |  |  |  |
| ▲ ▲ ▶ ▶ ↓ 集計 /1 /2/3/4/5/6 | /7/8/9/10/11/12/13/14/15/対戦表 <aブロック>/対戦表<f< th=""><th>プロック&gt; /新人対戦表<aブロック> /新人対戦表<bブロック< th=""></bブロック<></aブロック></th></f<></aブロック>                                                                                   | プロック> /新人対戦表 <aブロック> /新人対戦表<bブロック< th=""></bブロック<></aブロック> |  |  |  |  |  |  |  |  |

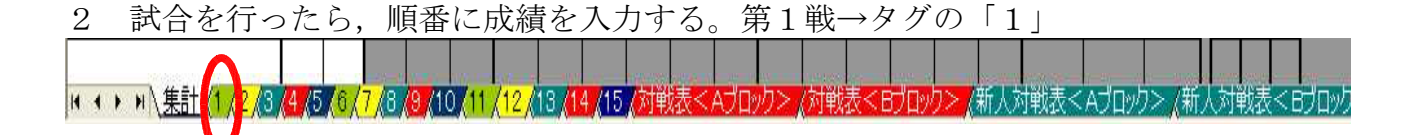

- ① 試合日・曜を選択する。
- 先攻・後攻を選択する。
- ③ 対戦相手を選択する。
- ④ 出場した選手に「1」を付ける。※試合に出ていない選手名はみえなくなる。
- ⑤ 打席数,打数,得点,単打,長打,打点,盗塁,犠打,犠飛,四死球,三振をそれ ぞれの選手に,間違えないように入力する。
- ⑥ 勝利投手に「1」を入力する。※一人だけに付ける
- ⑦ ノーヒットノーランや完全試合で勝った場合は、選択してください。
- ⑧ 下にあるスコアーボードに得点経過を入力する。

|   |      |     |              | 2          |    |               |     |            |     |         | 3             |           |          |    |          |          |     |          |         | 7           |       |          |
|---|------|-----|--------------|------------|----|---------------|-----|------------|-----|---------|---------------|-----------|----------|----|----------|----------|-----|----------|---------|-------------|-------|----------|
| 洞 | i.   | 8   | 曜            | L L        | 梅莉 | ネジー           | ャガ・ | ーズ         | VS  | 対       | <b>践相</b>     | ¥J        | €択       | -  | 第27      | 回愛       | 名卒業 | E #1     | ★会      |             |       |          |
| 睇 | A    |     | <del>分</del> |            |    | 結果            | (   | 0          | Ż   | 対 [     |               |           |          | /  |          |          |     |          |         | 勝利          |       | <u>_</u> |
|   | 于一   | ム名  |              | 2000       |    | 木             | 毎森  | 19-<br>19- | ゃガ  | -7      | Ź             |           |          |    |          | Α.—      | 投手  | ו<br>ד   | 全<br>(注 |             |       |          |
|   | 選問   | É名  |              | 背番号        | 学年 | 試<br>合<br>田=1 | 打席  | 打数         | 得点  | 単<br>打  | = <b>z</b> łr | 長打<br>=≡ਆ | 本里打      | 打点 | 盗墨       | 犠<br>打   | 擮飛  | 四死球      | 三振      | "<br>"<br>1 | ソットラン | 습<br>습   |
| 愛 | 名    | 太   | ₿B           | 10         | б  | 1             |     |            |     |         |               |           |          |    |          |          |     |          |         |             |       |          |
| 愛 | 名    | 次   | ₿B           | 1          | 6  | 1             |     | /          |     |         |               |           |          |    |          |          |     |          |         |             |       |          |
| 愛 | 名    | Ξ   | ₿B           | 2          | 6  | 1             |     | $\Delta $  |     |         |               |           |          |    |          |          |     |          |         |             |       |          |
| 愛 | 名    | 花   | 子            | 3          |    | 1             |     | $\square$  |     |         |               |           |          |    |          |          |     |          |         |             |       |          |
| _ |      |     |              | <br>1      |    | <u> </u>      |     | H          |     | ┕────── |               |           | <u> </u> |    |          |          | -   | <u> </u> |         |             | F A   |          |
|   | _    | _   |              | <u>+</u> ) | )— | <u> </u>      |     | H          | (5) | ŀ       |               |           | <u> </u> |    |          |          |     |          |         |             | (     | ຄ        |
|   |      |     |              |            |    |               |     |            |     |         |               |           |          |    |          |          | -   |          |         |             |       |          |
|   |      |     |              |            |    |               |     |            |     |         |               |           |          |    |          |          |     |          |         |             |       |          |
|   |      |     |              |            |    |               |     |            |     |         |               |           |          |    |          |          |     |          |         |             |       |          |
|   |      |     |              |            |    |               |     |            |     |         |               |           |          |    |          |          |     |          |         |             |       |          |
|   |      |     |              |            |    |               |     |            |     |         |               |           |          |    |          |          |     |          |         |             |       |          |
|   |      |     |              |            |    |               |     |            |     |         |               |           |          |    |          |          |     |          |         |             |       |          |
| _ |      |     |              |            |    |               |     |            |     |         |               |           |          |    |          |          |     |          |         |             |       |          |
| _ |      |     |              |            |    | <u> </u>      |     |            |     |         |               |           |          |    | <u> </u> | <u> </u> |     |          |         | L           |       |          |
| _ |      |     |              |            |    | <u> </u>      |     |            |     |         |               | <u> </u>  | <u> </u> |    |          |          |     |          |         | L           |       |          |
|   |      |     |              |            |    | <u> </u>      |     |            |     |         |               | <u> </u>  |          |    |          |          |     |          |         |             |       |          |
|   |      | _   |              |            |    |               |     |            |     |         |               |           |          |    |          |          |     |          |         |             |       |          |
|   |      |     |              |            |    |               |     |            |     |         |               |           |          |    |          |          |     |          |         |             |       |          |
|   |      |     |              |            |    |               |     |            |     |         |               |           |          |    |          |          |     |          |         |             |       |          |
|   |      |     |              |            |    |               |     |            |     |         |               |           |          |    |          |          |     |          |         |             |       |          |
|   |      |     |              |            |    |               |     |            |     |         |               |           |          |    |          |          |     |          |         |             |       |          |
|   |      |     |              |            |    |               |     |            |     |         |               |           | <u>`</u> |    |          |          |     |          |         |             |       |          |
|   |      |     |              |            |    |               |     |            |     |         |               | 8)        |          |    |          |          |     |          |         |             |       |          |
|   |      | チーノ | 「合計          |            |    | -             | 0   | 0          | 0   | 0       |               | 0         | 0        | 0  | 0        | 0        | 0   | 0        | 0       |             |       |          |
|   | チー   | し名  |              | 1          | 2  | 3             | 4   | 5          | 6   |         | 8             | 9         | ≣+       |    |          | 開新山      | 公手名 |          | No      |             |       |          |
| 5 | 対戦相  | 手選扣 | R            | 0          | 0  | 0             | 0   | 0          | K   | 0       |               |           | 0        |    |          |          |     |          | 110     |             |       |          |
| 枯 | 毎森ジャ | -ガー | ス            | 0          | 0  | 0             | 0   | 0          | 0   | 0       |               |           | 0        |    |          |          |     |          |         |             |       |          |

※ 打席数4,打数4であるのに,四死球が2というようなあやまりがある場合,セルが 赤くなります。入力ミスですので修正する。

| チーム名 |   |   |                       |    |     |    | 毎森 | ジ- | γガ     | -7                   | A - (1) |    |    |    |    |     |    |  |
|------|---|---|-----------------------|----|-----|----|----|----|--------|----------------------|---------|----|----|----|----|-----|----|--|
| 選手名  |   |   | <del>邻</del> 四 (第11月) | 补奸 | 脂合铂 | 打席 | 打数 | 得点 | 単<br>打 | हिर्ग<br>=ब्रग इब्रग | 本塁杆     | 打点 | 知明 | 犠打 | 犠飛 | 四死球 | 三賬 |  |
| 愛    | 名 | 太 | 郎                     | 10 | б   | 1  | 4  | 4  |        | 12                   |         |    |    |    |    |     | 2  |  |
|      |   |   |                       | 1  | б   |    |    |    |        |                      |         |    |    |    |    |     |    |  |
| 愛    | 名 | Ξ | 郎                     | 2  | б   | 1  |    |    |        |                      |         |    |    |    |    |     |    |  |
| 愛    | 名 | 花 | 子                     | 3  | б   | 1  |    |    |        |                      |         |    |    |    |    |     |    |  |
|      |   |   |                       |    |     |    |    |    |        |                      |         |    |    |    |    |     |    |  |
|      |   |   |                       |    |     |    |    |    |        |                      |         |    |    |    |    |     |    |  |

※ 本塁打については、黄色く表示されますが、入力ミスではありません。

| 作<br>選手名 番<br>号 |    |    | <b>学</b><br>年 | 話<br>合<br>重 | 打席 | 打数 | 得点 | 単<br>打 | 長<br>二三杯 三三 | ]<br>打 本型打 | 打点 | 盗墨 | 犠<br>打 | 犠飛 | 四死球 | 三振       | +<br>  <br> 1 | ットラン | 高合 |
|-----------------|----|----|---------------|-------------|----|----|----|--------|-------------|------------|----|----|--------|----|-----|----------|---------------|------|----|
| 愛 名 太           | Êß | 10 | 6             | 1           | 4  | 4  |    | 12     |             |            |    |    |        |    | 2   |          |               |      |    |
|                 |    | 1  | 6             |             |    |    |    |        | 2           |            |    |    |        |    |     |          |               |      |    |
| 愛名三             | ÊB | 2  | 6             | 1           | 4  | 2  |    |        |             | 2          |    |    | ল      |    | ্য  |          |               |      |    |
| 愛 名 花           | 子  | З  | 6             | 1           |    |    |    |        |             |            |    |    | •      |    |     |          |               |      |    |
|                 |    |    |               |             |    |    |    |        |             |            |    |    |        |    |     |          |               |      |    |
|                 |    |    |               |             |    |    |    |        |             |            |    |    |        |    |     |          |               |      |    |
|                 |    |    |               |             |    |    |    |        |             |            |    |    |        |    |     |          |               |      |    |
|                 |    |    |               |             |    |    |    |        |             |            |    |    |        |    |     |          |               |      |    |
|                 |    |    |               |             |    |    |    |        |             |            |    |    |        |    |     |          | <u> </u>      |      |    |
|                 |    |    |               | <u> </u>    |    |    |    |        |             |            |    |    |        |    |     |          | -             |      |    |
|                 | _  |    |               |             |    |    |    |        |             |            |    |    |        |    |     |          |               |      |    |
|                 |    |    |               | <u> </u>    |    |    |    |        |             |            |    |    |        |    |     |          | -             |      |    |
|                 |    |    |               |             |    |    |    |        |             |            |    |    |        |    |     |          | -             | _    |    |
|                 |    |    |               |             |    |    |    |        |             |            |    |    |        |    |     |          | -             |      |    |
|                 |    |    |               | -           |    |    |    |        |             |            |    |    |        |    |     | $\vdash$ |               |      |    |
|                 |    |    |               |             |    |    |    |        |             |            |    |    |        |    |     |          |               |      |    |
|                 |    |    |               |             |    |    |    |        |             | _          |    |    |        |    |     |          |               |      |    |
|                 |    |    |               |             |    |    |    |        |             |            |    |    |        |    |     |          |               |      |    |
|                 |    |    |               |             |    |    |    |        |             |            |    |    |        |    |     |          |               |      |    |
|                 |    |    |               |             |    |    |    |        |             |            |    |    |        |    |     |          |               |      |    |
|                 |    |    |               |             |    |    |    |        |             |            |    |    |        |    |     |          |               |      |    |
|                 |    |    |               |             |    |    |    |        |             |            |    |    |        |    |     |          |               |      |    |
|                 |    |    |               |             |    |    |    |        |             |            |    |    |        |    |     |          |               |      |    |
|                 |    |    |               |             |    |    |    |        |             |            |    |    |        |    |     |          |               |      |    |
| チーム             | 合計 |    |               | -           | 8  | б  | 0  | 12     | 0 0         | 2          | 0  | 0  | 1      | 0  | 3   | 0        |               |      |    |

対戦表への入力

入力は, 白い部分のみです。そのため, 対戦表の入力は, L字型に入力することになる。 勝ち→○, 負け→●, 引き分け→△と自動的に表示さる。

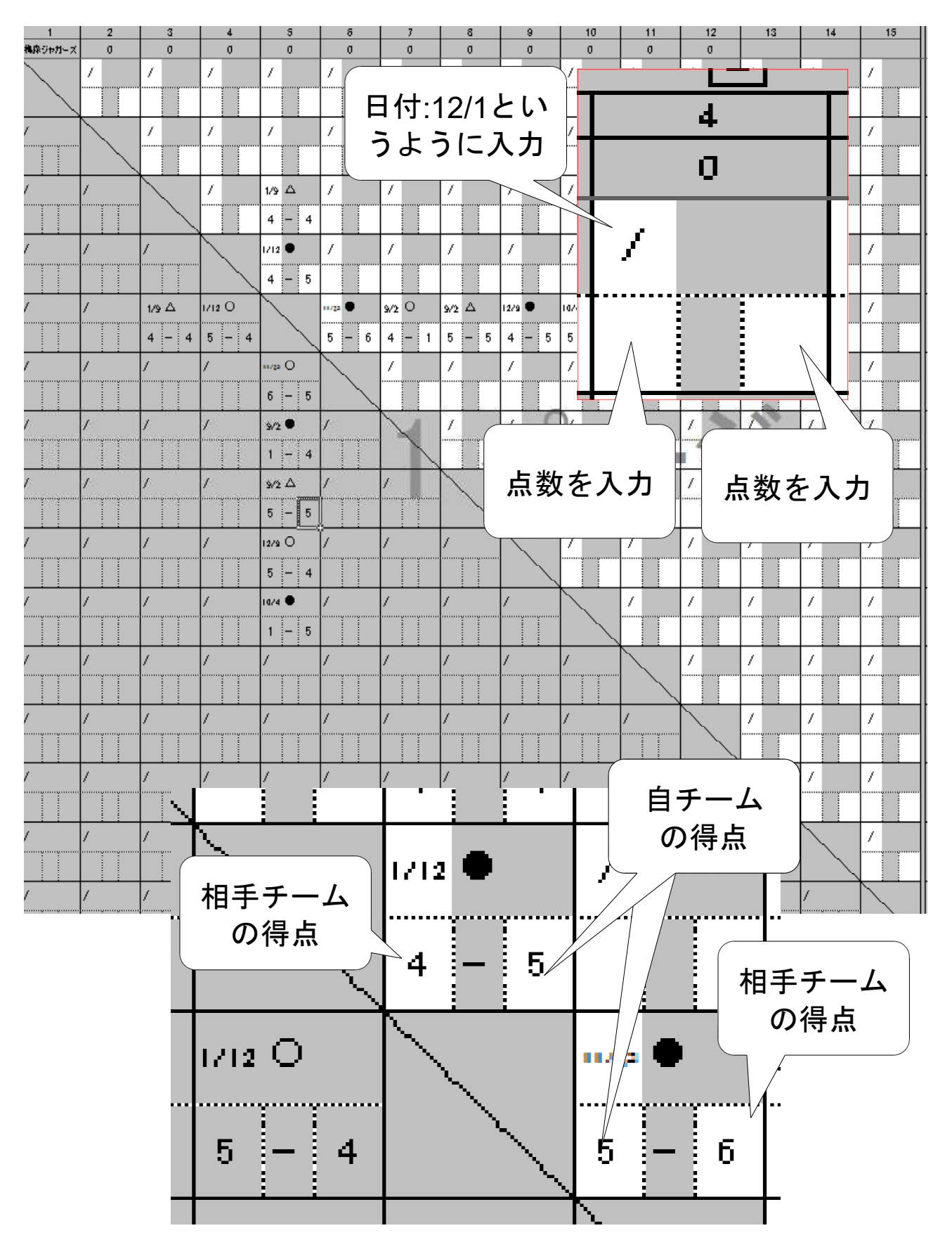

データは、大切に保管してください。最終集計が終わりましたら、以下のールアドレス に送っていただけると助かります。

jaguars1977@gmail.com

愛名少年野球卒業親善大会URL

http://jaguars1977.web.fc2.com/aimei.html

「jaguars1977」で検索すると梅森ジャガー ズのWebサイトにたどり着けます。

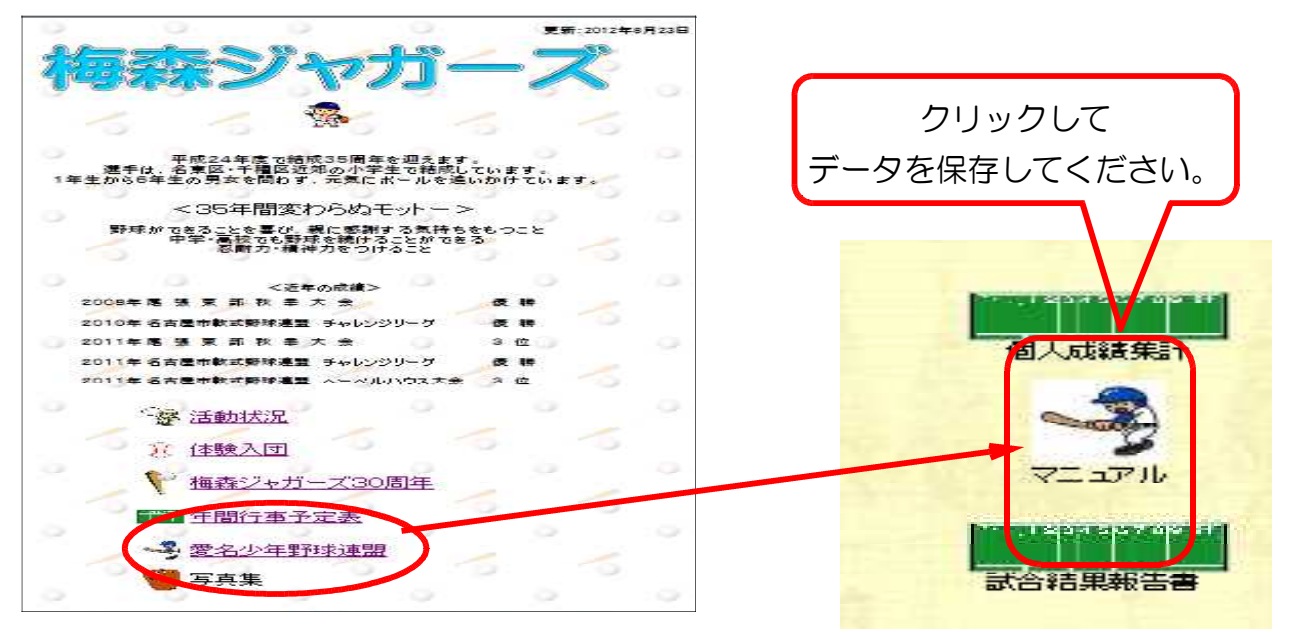

## <対戦表を見たいとき>

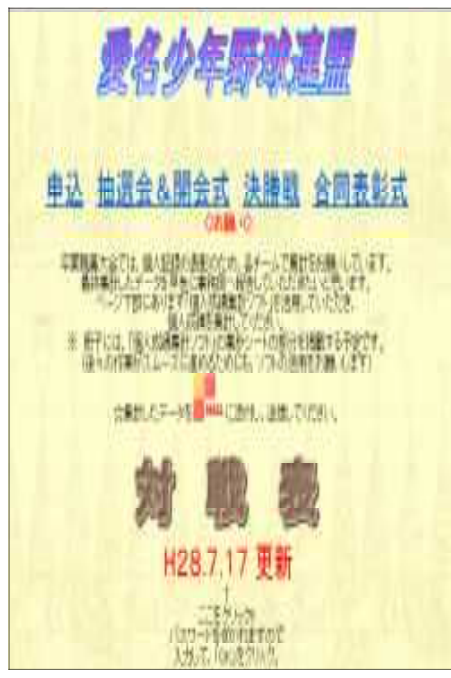

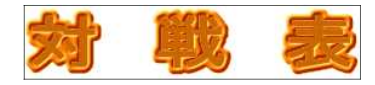

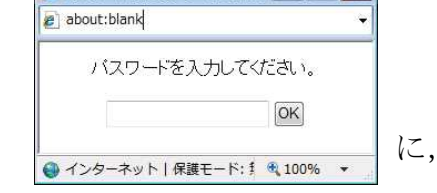

「aimei2021」と打ち込んで、 「OK」をクリックしてください。

対戦表や試合調整連絡先等をみることができます。

うまく開かないときは、パスワードを打ち込み、 Ctrlキーを押しながら、「OK」をクリックしてください。